| Apache OpenOffice | 3              |
|-------------------|----------------|
| Textový dokument  | Kresba         |
| Sešit             | Databáze       |
| Prezentace        | Vzore <u>c</u> |
| Otevřít           | Šablony        |
|                   |                |
| t, p              |                |

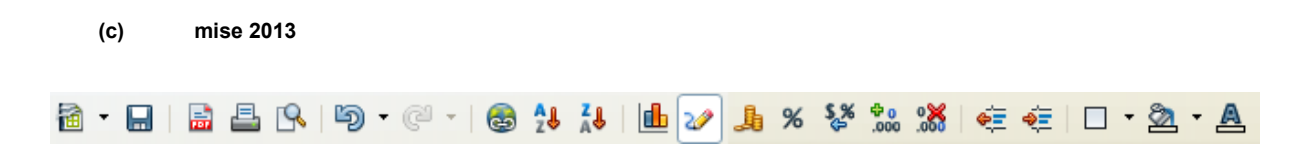

# 1. úvod

Σ

#### Tabulkový procesor

- program pro organizaci a správu dat pomocí tabulek
- určen pro zpracování dat převážně číselného charakteru

### Využití tabulkových procesorů

- přehledná prezentace dat formou tabulek
- matematické, finanční a statistické operace s daty
- tvorba datových formulářů pro sběr a zpracování dat
- zpracování datových seznamů výběr a třídění dat (ceníky, přehledy, evidence)
- prezentace dat formou grafů

#### Používané tabulkové procesory

#### **Pro Windows**

MS Excel (součást MS Office) Open Calc (součást Open Office.org) - free starší Calc 602 (součást Suite 602)

# 2. popis prostředí, nastavení pracovní plochy

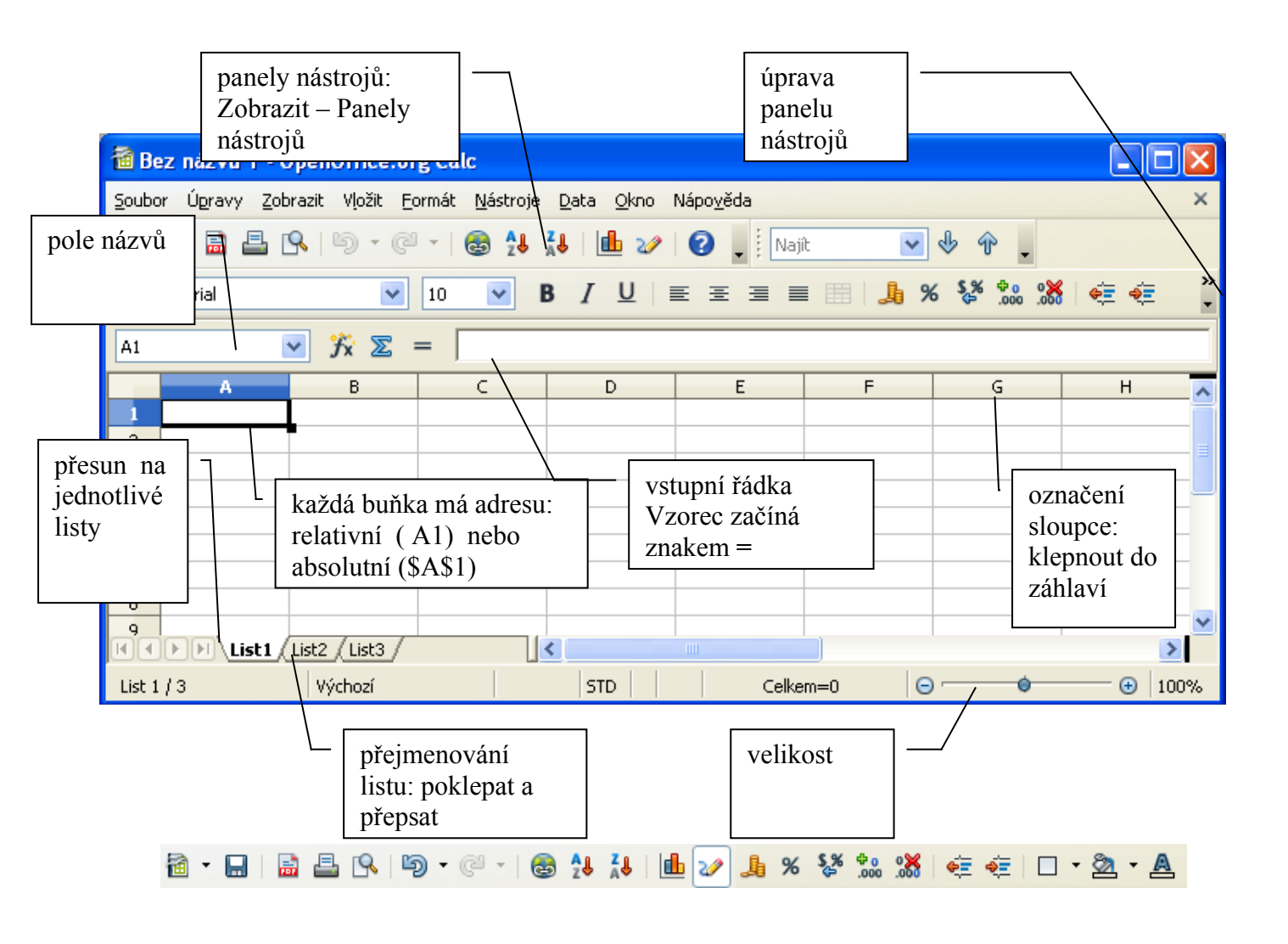

### 3. základní práce s buňkami, adresace

**označení více buněk** ( souvisle ) LTM do buňky – držet tlačítko a táhnout požadovaným směrem

více buněk ( nesouvislá oblast ) označíme jednu oblast, držíme klávesu CTRL a označíme další oblasti

**označení více listů**: na jednotlivé listy postupně poklepeme a přitom držíme klávesu CTRL **kopírování do jiného listu** (sešitu): danou oblast označíme – CTRL+C, na novém místě CTRL+V.

ohraničení: Označíme oblast – pak tlačítko ohraničení 🖽 🕶

výplně: Označíme oblast – pak tlačítko
vložení listu: Vložit - List
vložení sloupce: Vložit - Sloupec ( nejdříve označit sloupec, vedle kterého se má nový sloupec vložit
vložení řádku: Vložit – Řádek (obdobně jako se sloupcem)

#### adresace (odkazy)

relativní adresa např.: A4 absoulutní adresa např.: \$A\$4 absolutní je jen sloupec \$A4, absolutní je jen řádek A\$4 odkaz na spojitou oblast F4:G9 odkaz na nespojitou oblast... D20:D24;F20:F25 odkaz na jiný list List3.B14:B21D20:D24;F20:F25

příklad: v modrých buňkách chceme, aby PROGRAM počítal cenu i s daní.

uživatel nastaví velikost daně (zde 21) a pak do žlutých buněk zapisuje cenu bez daně, při změně daně se automaticky vše přepočítá

|    | A        | В                                                             | С                      |   | D |  |  |
|----|----------|---------------------------------------------------------------|------------------------|---|---|--|--|
| 1  |          |                                                               |                        |   |   |  |  |
| 2  |          |                                                               |                        |   |   |  |  |
| 3  |          | daň:                                                          | 21                     | % |   |  |  |
| 4  |          |                                                               |                        |   |   |  |  |
| 5  |          | cena výrobku<br>bez daně                                      | cena výrobku<br>s daní |   |   |  |  |
| 6  |          |                                                               |                        |   |   |  |  |
| 7  |          |                                                               | ß                      |   |   |  |  |
| 8  |          |                                                               | 2                      | = |   |  |  |
| 9  |          |                                                               |                        |   |   |  |  |
| 10 | napiš vz | napiš vzorec potřebný pro výpočet, pozor na správnou adresaci |                        |   |   |  |  |

🗃 • 🖬 | 🗟 📇 🕓 | 🗇 • 🥙 • | 🍪 🔂 👪 | 🌆 加 😺 🙏 👫 🚺 🐼 🎎 🦛 🔃 🗖 • 🖄 • 🚣

## 4. základní práce s daty

práce s jednoduchým vzorcem, využití funkce, seřazení podle zvoleného sloupce

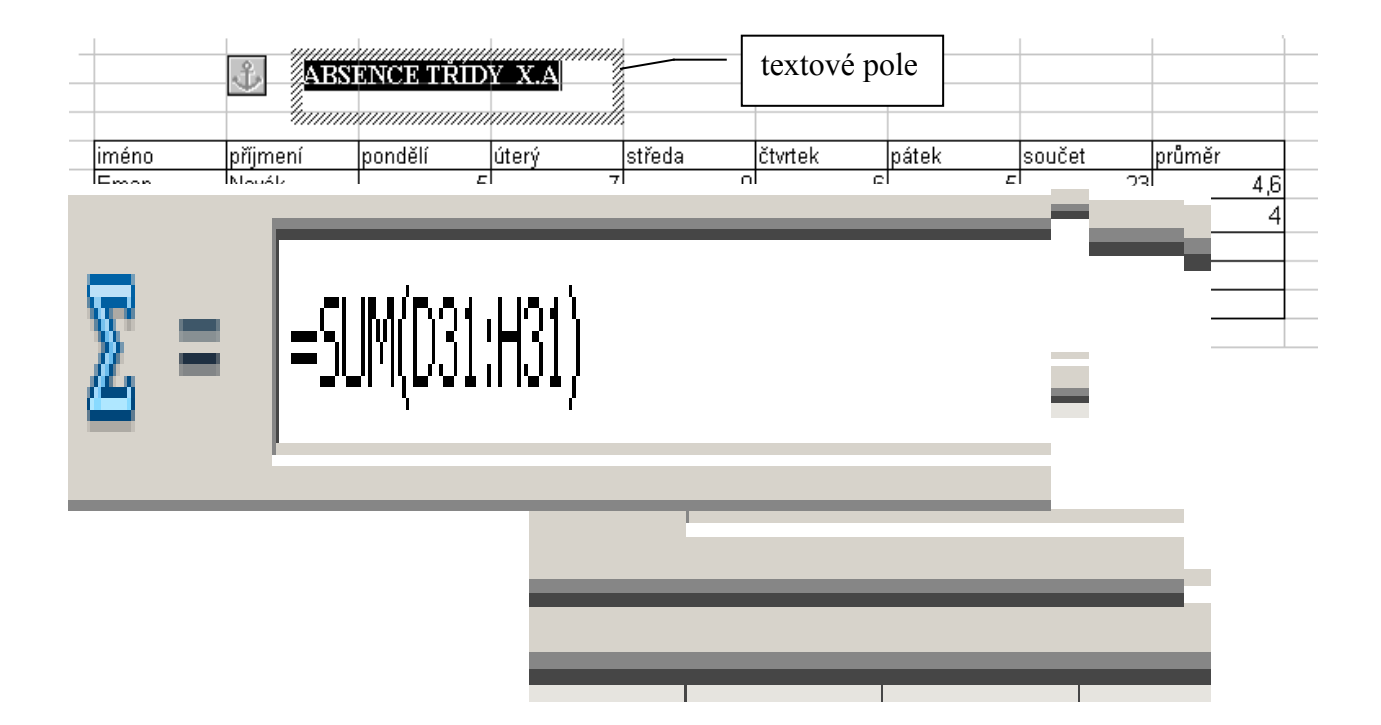

## 5. tvorba grafu

| Průvodce grafy                                                         | <u> </u>                                                                                                    |                                                          |
|------------------------------------------------------------------------|----------------------------------------------------------------------------------------------------|----------------------------------------------------------|
| Kroky                                                                  | Zvolte typ grafu                                                                                                    |                                                          |
| <ol> <li>Typ grafu</li> <li>Rozsah dat</li> <li>Datové řady</li> </ol> | ■ It Sloupec<br>F Rådek<br>Koláč<br>Koláč<br>Koláč<br>Koláč                                                                                                    | Postupujeme podle průvodce                               |
| 4. Prvky grafu                                                         | String     String       String     String       String     String       String     String       String     String       String     String       String     String       String     String       String     String       String     String       String     String       String     String       String     String       String     String | 1.                                                       |
| Nápověda                                                               | < <zpět další="">&gt; Dokončit Zrušit</zpět>                                                                                                    | 2.                                                       |
| Průvodce grafy                                                         | X                                                                                                    |                                                          |
| Kroky                                                                  | Zvolte rozsah dat                                                                                                    | vybereme data, ktera                                     |
| 2. Rozsah dat<br>3. Datové řady<br>4. Prvky grafu                      | Rozsah dat<br>\$absence_zaku.\$B\$29!\$J\$34<br>© Datové řády v řádcích<br>© Datové řády ve gloupcích<br>© Brvní řádek jako popisek<br>© První śloupec jako popisek.                                                                                                    | maji byt v grafu. Pozor<br>na první sloupec a<br>záhlaví |
| 2. Rozsah dat<br>3. Datové řady<br>4. Prvky grafu<br>Nápověda          | Bozsah dat         \$\$\\$absence_zaku.\$\$\$\$29:\$3\$34         ©       Datové řády v řádcich         ©       Datové řády v gloupcích         Ø       První řádek jako popisek         Ø       První sloupec jako popisek         Ø       První sloupec jako popisek         Zpět       Další >>         Dokončit       Zrušit          | maji byt v grafu. Pozor<br>na první sloupec a<br>záhlaví |

🛅 - 🔜 | 🔜 📇 🔍 | 🗐 - 🤍 - | 🍪 🐉 👪 | 🏙 🥢 🙏 % 😵 號 💥 🚑 🚑 | 🗆 - 🖄 - 🗛

| Průvodce grafy                                                                 |                                                                                               |                                                                                                    |
|--------------------------------------------------------------------------------|-----------------------------------------------------------------------------------------------|----------------------------------------------------------------------------------------------------|
| Kroky                                                                          | Upravit rozsahy dat pro                                                                       | jednotlivé datové řady                                                                                                    |
| 1. Typ grafu<br>2. Rozsah dat<br><mark>3. Datové řady</mark><br>4. Prvky grafu | Datové řady<br>bříjmení<br>pondělí<br>úterý<br>štředa<br>čtvrtek<br>pátek<br>součet<br>průměr | Bozsahy dat<br><u>Vázev \$4bsence_zakus\$C\$29</u><br>Hodnoty Y \$absence_zakus\$C\$30:\$C\$34<br>Rozsah pro Název<br>\$absence_zakus\$C\$29 |
|                                                                                | <u>P</u> řidat ▲<br><u>O</u> debrat ▼                                                         | Kakegorie<br>\$absence_zaku.\$B\$30:\$D\$34                                                                                                  |
| Nápověda                                                                       | << <u>Z</u> pět                                                                               | Další >> Dokončit Zrušit                                                                                                    |
|                                                                                |                                                                                               |                                                                                                    |
| Průvodce grafy                                                                 |                                                                                               |                                                                                                    |

5

| Průvodce grafy                                                             |                                                                                                    |                  |                                                                       | ×      |
|----------------------------------------------------------------------------|----------------------------------------------------------------------------------------------------|------------------|-----------------------------------------------------------------------|--------|
| Kroky<br>1. Typ grafu<br>2. Rozsah dat<br>3. Datové řady<br>4. Prvky grafu | Nastavení titulků, legendy a<br>Jitulek<br>Podtku<br>Osa X<br>Osa Y<br>Zobrazení mížek<br>Osa X<br>Osa Y | mřížek           | ✓ Zobrazit jegen<br>⊂ yjevo<br>← Vpravo<br>← Nahoře<br>← Dol <u>e</u> | du     |
| Nápověda                                                                   | << <u>Z</u> pět                                                                                          | <u>D</u> alší >> | Dokončit                                                              | Zrušit |

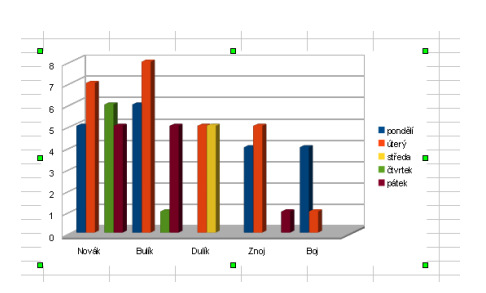

# 6. formát buňky

nastavení formátu buňky, zalomení textu, vlastnosti písma, zarovnání atd. Formát – Buňky...

| Formátovat buňky<br>Čísla Písmo Efekty pro písmo Zarovnání Ohraničení Pe                                                                                                    | Zde se určí, jak<br>obsah buňky a j<br>Calc. | se bu<br>ak ten | de zobrazovat<br>to obsah "chápe" |
|----------------------------------------------------------------------------------------------------|----------------------------------------------|-----------------|-----------------------------------|
| Kategorie     Eormát       Číslo     Xandard       Procento     -1234, 12       Měna     -1234, 12       Datum     -1 234, 12       Čas     -1 234, 12       Vědecký     -1 234, 12       Zlomek     Pooleovská hodnota | _Jazyk<br>Výchozí - Česky<br>1234,56789      | ~               |                                   |
| Volby Desetinná místa Q 📚 Zágorná<br>Uvozující nuly 1 📚 Oddělov<br>Formátovací kód<br>Standard                                                                                                    | a čísla červeně<br>vač tisíců                | je-li<br>číslo  | v buňce záporné<br>o bude červené |
| ОК                                                                                                    | Zrušit Nápověda <u>O</u> t                   | inovit          |                                   |

🗃 - 🖬 | 🗟 📇 🔍 | ☜ - ◯ - | 由 🕹 🐉 👪 | 🎰 🏏 🦺 % 😵 號 💥 | ∉ ∉ | □ - - 🗛

| Σ = | učební text Calo |
|-----|------------------|
|-----|------------------|

| Čísla Písmo Efekty pro písmo<br>Zarovnání textu <u>V</u> odorovný<br>Výchozí<br>Orientace textu <u>Stup</u><br>Quientace textu <u>Stup</u><br>U <u>ABCD</u><br>Vlastnosti <u>Q</u> utomaticky zalomit text                                                                                                    | Zarovnání Ohraničer<br>Odsazení<br>Mů Opt Šv | ní Pozadí Ochrana buňky<br>Svisle<br>Výchozí<br>isle zarovnané<br>Zalomí text v buňce. ( text se<br>píše na víc řádků, ale v jedné<br>buňce) |
|----------------------------------------------------------------------------------------------------|----------------------------------------------|----------------------------------------------------------------------------------------------------|
| Zarovnání textu<br>Vodorovný<br>Výchozí<br>Orientace textu<br>ABCD<br>Zákka<br>Vlastnosti<br>Automaticky zalomit text                                                                                                    | Odsazení<br>Opt i<br>ňů Sv<br>adna           | Svisle<br>Výchozí<br>Výchozí<br>Zalomí text v buňce. ( text se<br>píše na víc řádků, ale v jedné<br>buňce)                                   |
| Vodorovný<br>Výchozí<br>Orientace textu<br>ABCD<br>ABCD<br>Vlastnosti<br>Automaticky zalomit text                                                                                                    | Odsazení<br>Opt<br>ňů Sv                     | Svisle<br>Výchozí<br>Zalomí text v buňce. ( text se<br>píše na víc řádků, ale v jedné<br>buňce)                                              |
| Výchozí<br>Orientace textu<br>ABCD<br>Zákk<br>D<br>Vlastnosti<br>Automaticky zalomit text                                                                                                    | ĭů □ Dpt □ Sv                                | Zalomí text v buňce. ( text se<br>píše na víc řádků, ale v jedné<br>buňce)                                                                   |
| Orientace textu  ABCD  ABCD  Zákk  ABCD  Vlastnosti  Automaticky zalomit text                                                                                                    | ňů □ Sv<br>adna                              | Zalomí text v buňce. ( text se<br>píše na víc řádků, ale v jedné<br>buňce)                                                                   |
| ABCD ABCD Zákka                                                                                                    | ňů Sv                                        | Zalomí text v buňce. ( text se<br>píše na víc řádků, ale v jedné<br>buňce)                                                                   |
| ABCD Quákta Construction Construction Constr | adna                                         | Zalomí text v buňce. ( text se<br>píše na víc řádků, ale v jedné<br>buňce)                                                                   |
| ABCD Zákk<br>Zákk<br>Wlastnosti                                                                                                    |                                              | Zalomí text v buňce. ( text se<br>píše na víc řádků, ale v jedné<br>buňce)                                                                   |
| Vlastnosti                                                                                                    |                                              | Zalomí text v buňce. ( text se<br>píše na víc řádků, ale v jedné<br>buňce)                                                                   |
| Vlastnosti                                                                                                    |                                              | Zalomí text v buňce. ( text se<br>píše na víc řádků, ale v jedné<br>buňce)                                                                   |
| Automaticky zalomit text                                                                                                    |                                              | píše na víc řádků, ale v jedné<br>buňce)                                                                                                    |
|                                                                                                    |                                              | buňce)                                                                                                    |
| Dělení slov aktivní                                                                                                    |                                              |                                                                                                    |
| <br>Zmenšit podle velikosti bu                                                                                                    | iňky                                         |                                                                                                    |
| rmátovat huňky                                                                                                    |                                              |                                                                                                    |
| ida Dismo Efekty pro pismo                                                                                                    | Zarovoání <b>Obraničení</b>                  | Pozadí Ochrana bušky                                                                                                    |
| Uspořádání čar                                                                                                    | zarovnan om aneem                            | Vzdálepost k obsabu                                                                                                    |
| <u>V</u> ýchozí                                                                                                    | <u>S</u> tyl                                 | Vlevo 0,35mm                                                                                                    |
|                                                                                                    | 0,05 pt                                      | Voravo 0.35mm                                                                                                    |
| <u>U</u> živatelem definované                                                                                                    | 0,50 pt                                      |                                                                                                    |
| +                                                                                                    | 2,50 pt<br>4,00 pt                           |                                                                                                    |
|                                                                                                    | 5,00 pt                                      |                                                                                                    |
|                                                                                                    | 1,10 pt                                      |                                                                                                    |
| +                                                                                                    | Barevne                                      |                                                                                                    |
|                                                                                                    | Cerna C                                      |                                                                                                    |
| otyi stinovani<br>U <u>m</u> ístění                                                                                                    | Vzdálenost                                   | Barva                                                                                                    |
|                                                                                                    | 1,76mm 🔅                                     | 🔲 Šedá 💀                                                                                                    |
|                                                                                                    |                                              |                                                                                                    |
|                                                                                                    |                                              |                                                                                                    |
|                                                                                                    |                                              |                                                                                                    |

### 7. podmíněné formátování

cílem je nastavit formát (=vlastnosti) buňky tak, aby automaticky kontrolovala vstupní data. **Příklad**:

Chceme, aby program graficky ukázal, zda prodejci splnili (nebo nesplnili) určité podmínky.

- Výsledek bude červený, jestliže prodají míň než 500 kusů za kvartál
- Výsledek bude zelený a žluté pozadí, jestliže prodá víc než 1000 kusů.
- Výsledek celé skupiny bude zelený, jestliže prodají dohromady za kvartál víc než 5000 kusů.
- Výsledek celé skupiny bude modrý, jestliže prodají dohromady za kvartál míň než 2000 kusů.

Podmíněným formátováním nastavíme buňky v tabulce tak, aby se podle hodnoty buňky měnilo formátování (tj. podle toho, co je v buňce je text (pozadí) různě barevný apod.)

|   | В                    | С                                   | D                             | E                           | F                             |                                        |
|---|----------------------|-------------------------------------|-------------------------------|-----------------------------|-------------------------------|----------------------------------------|
|   |                      |                                     |                               |                             |                               |                                        |
|   |                      | leden                               | únor                          | březen                      | celkem za<br>kvartál          |                                        |
|   | Novák                | 1                                   | 1000                          | 3000                        | 4001                          |                                        |
|   | Jürgen               | 10                                  | 500                           | 20                          | 530                           |                                        |
|   | Jirsák               | 10                                  | 4                             | 888                         | 902                           |                                        |
|   | Kôň                  | 10                                  | 4                             | 6                           | 20                            |                                        |
|   |                      | celkový prodej                      | 5453                          | : / 1×:                     |                               |                                        |
|   |                      |                                     |                               | vyjadri po                  | odminky por                   | noci intervalu a pripis k nim podminky |
|   | Podmíněné formát     | ování                               |                               | z příkladi                  | 1:                            |                                        |
|   | 🗹 <u>P</u> odmínka 1 |                                     |                               |                             |                               |                                        |
|   | Hodnota buňky 💌      | se rovná 🛛 🔽                        |                               |                             |                               |                                        |
|   | <u>S</u> tyl buňky   | Výchozí 🛛 🔽                         | <u>N</u> ový styl…            |                             |                               |                                        |
|   | Podmínka <u>2</u>    |                                     |                               |                             |                               |                                        |
|   | Hodnota buňky 💌      | se rovná 🛛 🗸 🗸                      |                               |                             |                               |                                        |
|   | Styl <u>b</u> uňky   | Výchozí 🛛 💟                         | No <u>v</u> ý styl…           |                             |                               |                                        |
|   | Podmínka <u>3</u>    |                                     |                               |                             |                               |                                        |
|   | Hodnota buňky 💌      | se rovná 🛛 🗸 🗸                      |                               |                             |                               |                                        |
|   | Styl b <u>u</u> ňky  | Výchozí 🛛 🔽                         | Nový styl                     |                             |                               |                                        |
| - | Do<br>buň<br>buň     | buněk se zao<br>ka formátov<br>kách | lávají postu<br>at v závislos | pně podmín<br>sti na datech | ky, jak se m<br>1, která budo | á<br>u                                 |

### 8. řazení

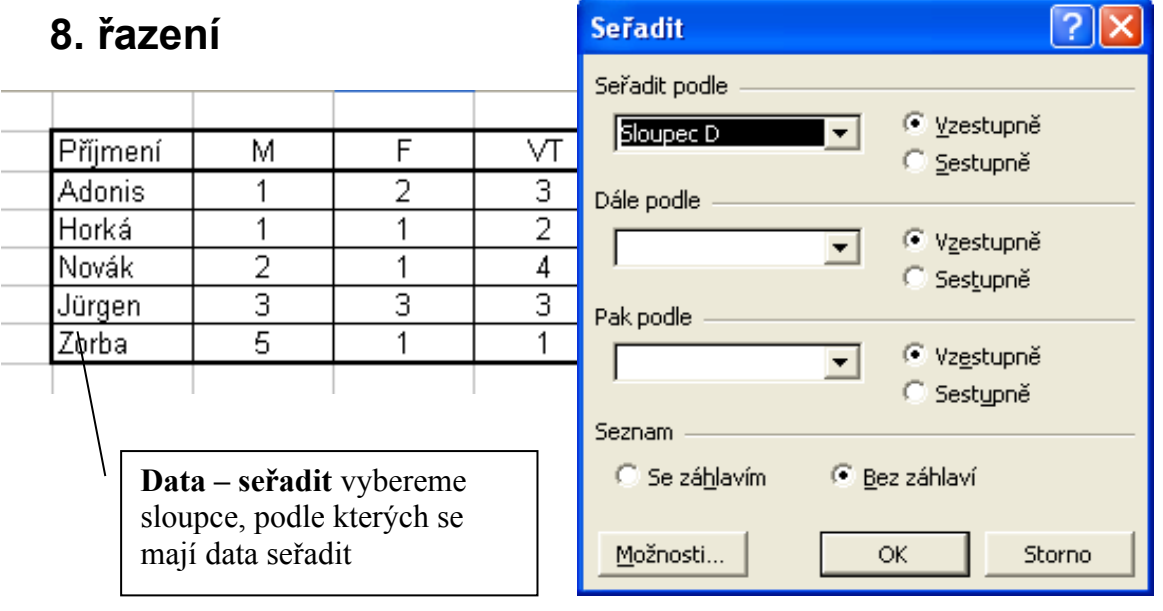

🗃 - 🖬 | 🗟 📇 🔍 | ๖) - ⊘ - | ⊗ 🏞 禄 | 🏨 🅢 💄 % 😵 號 💥 | ⇐ ∉ | 🗆 - - 🗛

📡 😑 učební text Calc

# 9. seznamy

| Volby - OpenC                                                                                                    | )ffice.org Calc                                                                                                    | - Řadit seznamy                                                                                                    | × |
|----------------------------------------------------------------------------------------------------|----------------------------------------------------------------------------------------------------|----------------------------------------------------------------------------------------------------|---|
| <ul> <li>OpenOffic</li> <li>Načitání/ul</li> <li>Jazyková i</li> <li>OpenOffic</li> <li>Obecn</li> <li>Zobra:</li> <li>Spočit</li> <li>Radit:</li> <li>Změny</li> <li>Mřížka</li> <li>Tisk</li> <li>OpenOffic</li> <li>Grafy</li> <li>Internet</li> </ul> | e.org<br>dádání<br>nastavení<br>e.org Calc<br>é<br>zit<br>at<br>e.org Base<br>e.org Base<br><b>Nástro</b><br>rozbalí<br>položk | Seznamy       Položky         polučt, st, čt, pá, so, ne       po         pondělí, úterý, středa, čtwrtek, pátek, si       ja         I,II, III, IV, V, VI, VII, VII, IX, X, XI, XII       pá         je – Volby       v levém okně         me položku OpenOffice.org Calc,       Nový seznam: tlačítko Nový,         a Řadit seznamy       Z existujících dat v tabulce         Vytvoříme seznam tak, že       Vytvoříme seznam tak, že |   |
|                                                                                                    |                                                                                                    | Kopírovat seznam z       \$podminForm.\$E\$14       nejdříve data (buňky)         označíme a pak pokračujeme obdobně.                                                                                                    |   |
|                                                                                                    |                                                                                                    | OK Zrušit Napoveda <u>Z</u> pet                                                                                                    |   |

## 10. tisk

| Tisk                                                                                                    |                            | X                                                                                                    |                                                              |
|----------------------------------------------------------------------------------------------------|----------------------------|----------------------------------------------------------------------------------------------------|--------------------------------------------------------------|
| Obecné OpenOffice.org Calc Vzhled<br>Tiskárna<br>⊡ Detaily                                              | i stránky Volby            |                                                                                                    |                                                              |
| Oblast a kopie<br>Všechny listy<br>Vybrané listy<br>Vybrané buňky<br>Tisk<br>Všechny stránky<br>Stránky | Počet kopií 1<br>✓ Seřadit | Před tiském je vř<br>náhled stránky a<br>parametry tisku.<br><i>Pozor na zapome</i><br><i>se také</i> . | nodne prohlednout<br>a pak nastavit<br>enuté buňky – tisknou |
| Vytisknout v <u>o</u> pačném pořadí                                                                     | Tisk                       | Zrušit                                                                                                  |                                                              |

🗃 • 🔜 | 🔜 🖴 | 🄄 • 🤍 • | 🌚 🔧 🔧 | 🏙 🅢 💄 % 😵 號 🎇 ∉ 🤕 | 🗆 • 🖄 • 📥

 $\Sigma$ 

### 11. funkce

#### average, min, max, countif

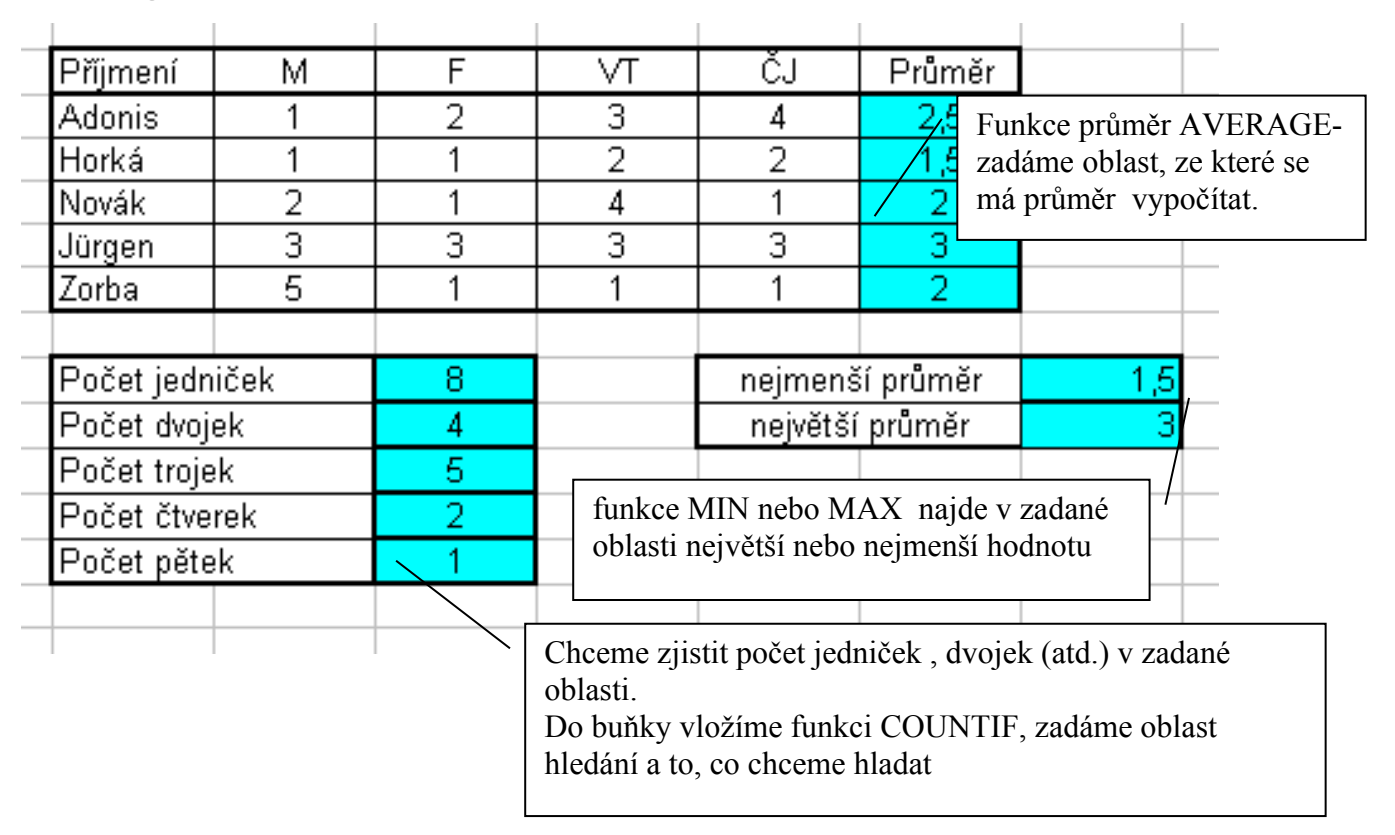

# if (podmínka)

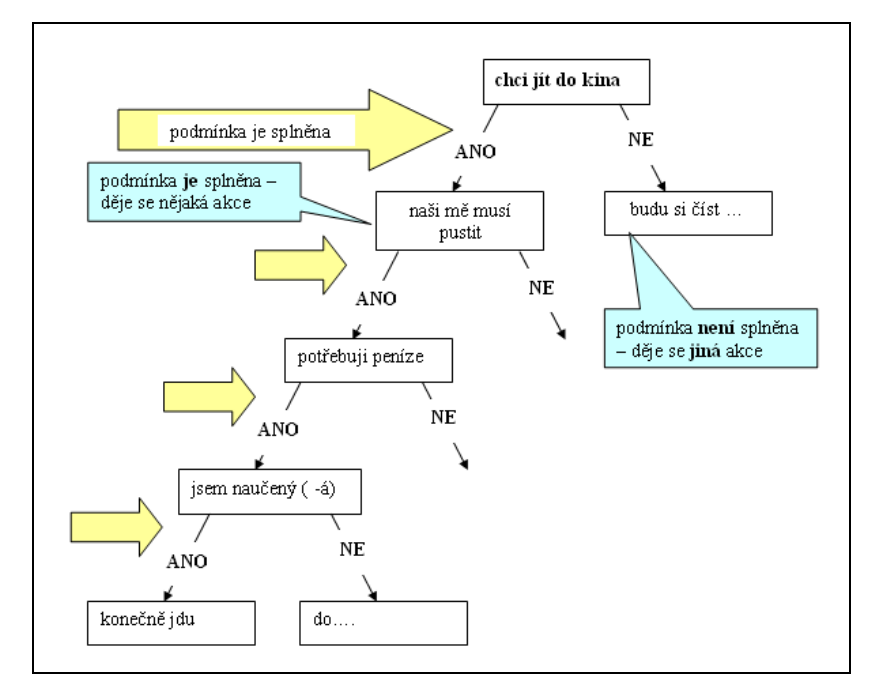

🗃 - 🖬 | 🗟 📇 🔍 | ⋑ - @ - | 🚳 🐉 🐉 | 🏨 🎶 🙏 % 😵 號 💥 | ∉ ∉ | 🗆 - 🖄 - 🗛

9

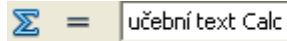

Chceme, aby se automaticky ve sloupci I automaticky objevilo vyhodnocení podle obsahu buňky ve sloupci H.

**pravidlo**: má-li student průměr menší nebo roven 1,5 je přijat, (má se automaticky napsat nepřijat)

má - li víc než 1,5 je nepřijat

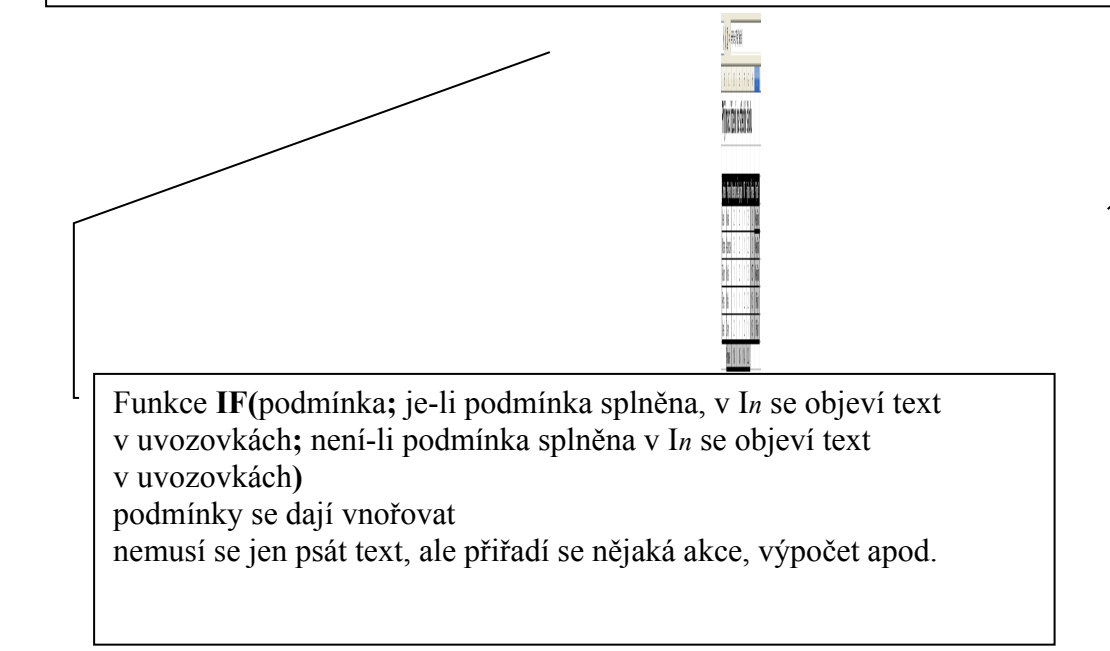

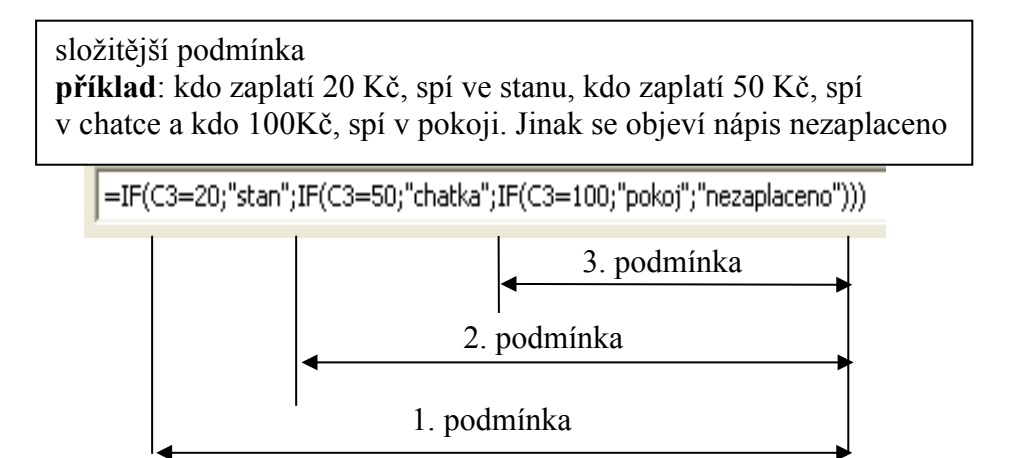

poznámky:

🛅 - 🖬 🔚 🖳 🎱 - C - C 😂 🐉 👪 🔟 🥢 📕 % 😵 號 😹 🐗 🐗 🗖 - 🖄 - 🧟 - A

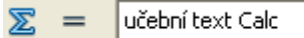

🗃 • 🔜 | 🗟 🖴 🖎 | 🄄 • 🕲 • | 🍪 🔂 👪 | և 🅢 📕 % 😵 號 👹 ∉ 🤕 | 🗆 • 🖄 • 📥